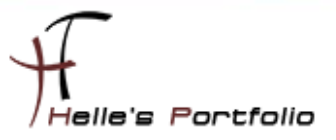

# Zusatzkomponenten/Plug-Ins und Perl Skripte für ICINGA 1.0.2 installieren

#### Inhalt

| Zusatzkomponenten/Plugins & Perl Skripte für ICINGA einbinden. | 2  |
|----------------------------------------------------------------|----|
| SNMP auf den ICINGA Server aktivieren                          | 2  |
| NRPE installieren für Windows Abfragen                         | 4  |
| PNP4NAGIOS                                                     | 6  |
| Bulk Mode mit NPCD konfigurieren                               | 7  |
| Das PNP4NAGIOS in das alte ICINGA Web Frontend einbinden       | 10 |
| Microsoft SQL Server Express Check                             | 11 |
| Dell Hardware Check                                            | 12 |
| Cisco Hardware Check                                           | 15 |

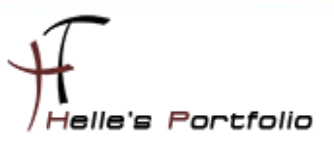

# Zusatzkomponenten/Plugins & Perl Skripte für ICINGA einbinden.

Um ICINGA noch effektiver nutzen zu können benötigen wir für bestimmte Abfragen wie zum Beispiel für den Microsoft SQL Servern oder aber auch für die Dell Server Hardware und Cisco Switche bestimmte Plug-Ins bzw. Perl Skripte die man bei Nagios Exchange downloaden kann.

http://exchange.nagios.org/directory/Plugins

http://www.monitoringexchange.org/

Hier ein Beispiel:

Für die Netzwerkkarten von Unix und Windows Systemen, benutze ich das Perl Script *check\_iftraffic3.pl* von Nagios Exchange --> <u>http://exchange.nagios.org/directory/Plugins/Network-</u> <u>Connections,-Stats-and-Bandwidth/check\_iftraffic3/details</u>

Um solche Perl Skripte nutzen zu können, benötigt der Ubuntu Server noch ein paar Konfigurations-Schritte bzw. Software Pakete um die Abfragen fehlerfrei durchführen zu können.

## SNMP auf den ICINGA Server aktivieren

Um z.B. das Perl Skript *check\_iftraffic3.pl* für den Ubuntu Server nutzen zu können müssen wir SNMP auf den Server freischalten. Das funktioniert wie folgt:

sudo -s

mv /etc/snmp/snmpd.conf /etc/snmp/snmpd.backup

touch /etc/snmp/snmpd.conf

nano /etc/snmp/snmpd.conf

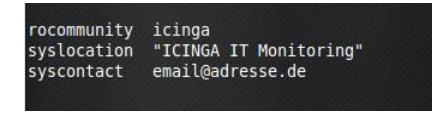

nano /etc/default/snmpd

# snmpd control (yes means start daemon). SNMPORUN=yes # snmpd options (use syslog, close stdin/out/err). #(SNMPDOPTS='-Lsd =Lf /dev/null -u snmp -g snmp -I -smux -p /var/run/snmpd.pid 127.0.0.1' SNMPDOPTS='-Lsd -Lf /dev/null -u snmp -I -smux -p /var/run/snmpd.pid -c /etc/snmp/snmpd.conf'

SNMPDOPTS='-Lsd -Lf /dev/null -u snmp -I -smux -p /var/run/snmpd.pid -c /etc/snmp/snmpd.conf'

/etc/init.d/snmpd restart

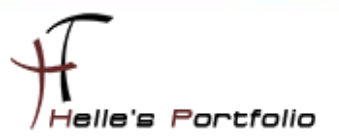

und zum zweiten installieren wir noch ein paar Software Pakete um die Perl Skripte lauffähig zu machen, bitte überprüft aber selbst, ob diese Software Pakete für euch von nutzen sind.

Wenn Ihr diesem Howto von meiner Webseite gefolgt seid, dann benötigt Ihr diese untenstehenden Pakete -> ICINGA 1.0.2 in einer Microsoft Hyper-V Maschine installieren

Wenn nicht dann würde ich euch folgende Vorgehensweise vorschlagen, um neue Plug-Ins zu testen:

- 1. Plug-in/Perl Skript downloaden und in das Verzeichnis /usr/local/icinga/libexec kopieren
- 2. Folgende Rechte auf das Plugin setzen
  - chmod 4755 /usr/local/icinga/libexec/Plugin\_Namen.pl
  - chown icinga:root /usr/local/icinga/libexec/Plugin\_namen.pl
- 3. Sich als Icinga Benutzer auf der Console einloggen  $\rightarrow$  su icinga (Passwort)
- 4. **#bash**
- 5. Plugin testen → /usr/local/icinga/libexec/check\_iftraffic3.pl -H Servername -C SNMP Community String -A IP-Adresse des Netzwerk Adapters -b 1000 -w 90 -c 95 -B -u m
- 6. abwarten was passiert → Fehlermeldungen im Notfall über Google herausfinden oder sich an das Forum von Nagios/Icinga wenden → http://www.nagios-portal.org

Das wichtigste Paket das benötigt wird ist CPAN

#### perl -MCPAN -e "install Bundle::CPAN"

#### perl -MCPAN -e 'install Nagios::Plugin'

alle anderen Pakete kamen nach und nach dazu, weil verschieden Perl Skripte verschiedene Anforderungen hatten.

apt-get install perl-suid

apt-get install libnet-dns-perl

optional: apt-get install libdbd-sybase-perl

optional: apt-get install libdbd-odbc-perl

optional: apt-get install libconfig-general-perl

optional: apt-get install tdsodbc

apt-get install freetds-common

apt-get install freetds-dev

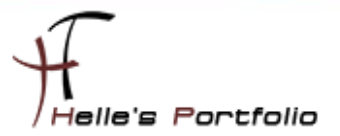

Wenn ihr alles sauber installiert und konfiguriert habt, dann solltet Ihr bei der ersten Abfrage folgenden Output bekommen.

Average IN: OKbs (0.00%), Average OUT: OKbs (0.00%)<br>Total RX: 4300.68 Mbits, Total TX: 1818.22 Mbits/inUsage=0.00%;90;95 outUsage=0.00%;90;95 inBandwidth=0Kbs outBandwidth=0Kbs inAbsolut=563698855 outAbsolut=238317663

## NRPE installieren für Windows Abfragen

NRPE ist ein Addon, das erlaubt, Plug-Ins auf entfernten Linux-/Windows Rechnern auszuführen. Dies ist natürlich nützlich, wenn die lokale Ressourcen/Attribute wie Plattenbelegung, CPU-Last, Speicherbelegung usw. auf entfernten Hosts überwacht werden.

Hier wieder ein Beispiel:

Auf meiner gesamten Windows Farm setze ich den NSClient++ ein, in der Konfigurations- Datei [nsc.ini] kann man nun bestimmte Befehle hinterlegen die der ICINGA Server ab frägt.

In diesen Beispiel möchte ich gerne den Physikalischen Arbeitsspeicher abfragen und nicht den gesamten Arbeitsspeicher samt Auslagerungsdatei.

Auf den Client definiere ich folgendes in der [nsc.ini]:

[NRPE]

; CheckMem/Check\_nrpe Abfrage für physikalischen Arbeitsspeicher check\_mem=inject CheckMEM MaxWarn=80% MaxCrit=90% ShowAll=long type=physical

Auf den Server definiere ich folgendes in der [command.cfg]:

# 'check\_nrpe' CheckMEM physikalisch
define command {
 command\_name check\_mem
 command\_line \$USER1\$/check\_nrpe -H \$HOSTADDRESS\$ -p 5666 -c CheckMEM -a MaxWarn=\$ARG1\$% MaxCrit=\$ARG2\$%
 ShowAll=long type=physical
 }
 In der [Server.cfg] definiere ich die Abfrage wie folgt

```
# Memory Auslastung
```

define service{

| use                 | windows-service,srv-pnp |
|---------------------|-------------------------|
| host_name           | servername.domain.de    |
| service_description | Memory Auslastung       |
| check_command       | check_mem!95!99         |
| }                   |                         |

Wie immer wechseln wir in das Ubuntu Source Verzeichnis

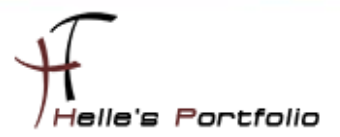

sudo –s (Passwort)

cd /usr/local/src

und starten den Download

wget http://sourceforge.net/projects/nagios/files/nrpe-2.x

Extrahieren das Paket mit folgendem Befehl

tar xvfz nrpe-2.12.tar.gz

wechseln in das Verzeichnis von NRPE

cd nrpe-2.12

Konfigurieren das Paket

## ./configure --prefix=/usr/local/icinga --with-nagios-user=icinga --with-nagios-group=icinga --withnrpe-user=icinga --with-nrpe-group=icinga --enable-command-args

Und installieren im Anschluss das Paket

make all

make install-plugin

apt-get update

#### apt-get install nagios-nrpe-plugin

Ab jetzt ist auf den Server NRPE einsatzbereit, auf den Client muss man die folgenden Punkte in der nsc.ini aktivieren damit der Server per NRPE darauf zugreifen kann

NRPEListener.dll

[NRPE] ;# NRPE PORT NUMBER ; This is the port the NRPEListener.dll will listen to. port=5666 ; ; CheckMem/Check\_nrpe abfrage für pysikalischen Arbeitsspeicher check\_mem=inject CheckMEM MaxWarn=80% MaxCrit=90% ShowAll=long type=physical ; ;# ALLOWED HOST ADDRESSES ; This is a comma-delimited list of IP address of hosts that are allowed to talk to NRPE deamon. ; If you leave this blank the global version will be used instead. allowed\_hosts=IP Adresse vom ICINGA Server

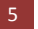

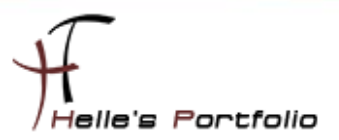

Hier noch ein paar Beispiel Befehle die man einsetzen kann

check\_mem=inject CheckMEM MaxWarn=80% MaxCrit=90% ShowAll=long type=physical check\_cpu=inject checkCPU warn=80 crit=90 5 10 15 check\_disk\_c=inject CheckFileSize ShowAll MaxWarn=1024M MaxCrit=4096M File:WIN=c:\ATI\\*.\* dont\_check=inject dont\_check This will "loop forever" so be careful with the inject command... check\_escape=inject CheckFileSize ShowAll MaxWarn=1024M MaxCrit=4096M "File: foo \" WIN=c:\\WINDOWS\\\*.\*" nrpe\_cpu=inject checkCPU warn=80 crit=90 5 10 15

## **PNP4NAGIOS**

PNP4NAGIOS ist eine Zusatzsoftware für NAGIOS bzw. ICINGA, die alle zurückgelieferten Performancedaten, zum einen in eine RRD Datenbanken speichert und zum zweiten das Ganze Grafisch darstellt

Ich beschreibe euch wie <u>ich</u> PNP4NAGIOS installiert haben, die ausführlichere Dokumentation findet Ihr aber hier  $\rightarrow$ <u>http://docs.pnp4nagios.org/de/pnp-0.6/start</u>

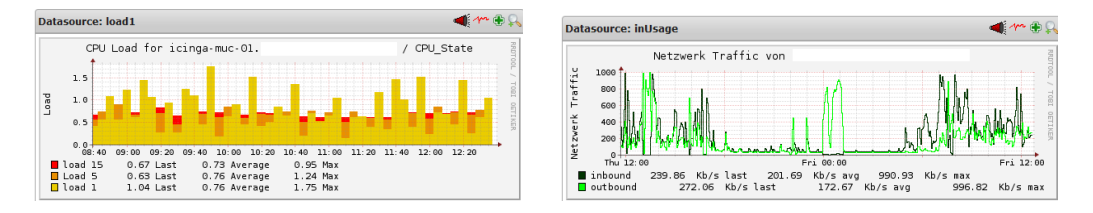

Um die Daten Grafisch darstellen zu können, benötigen wir die RRD Tools → <u>http://oss.oetiker.ch/rrdtool/</u>

#### sudo apt-get install rrdtool librrds-perl

Nach der Installation von den RRD Tools beginne ich auch schon mit PNP4NAGIOS.

Ich wechsel wieder in das Source Verzeichnis von Ubuntu

#### cd /usr/local/src

wget <u>http://sourceforge.net/projects/pnp4nagios/files/PNP-0.6/pnp4nagios-</u> 0.6.5.tar.gz/download (Die Version 0.6.6 ist Bereits Online Verfügbar, habe es aber nicht mehr testen können)

Nach dem Download extrahiere ich das Paket

tar xvfz pnp4nagios-0.6.5.tar.gz

und wechsel in das Verzeichnis von PNP

cd pnp4nagios-0.6.5

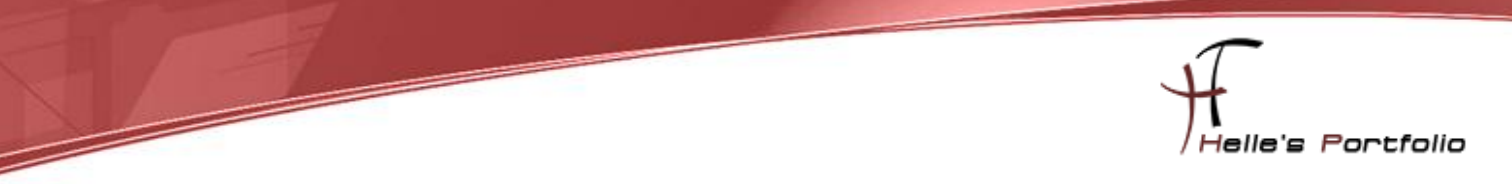

Nun wird mit ./configure das System analysiert

#### ./configure --with-nagios-user=icinga --with-nagios-group=icinga

Link zum Original  $\rightarrow$  <u>http://docs.pnp4nagios.org/de/pnp-0.6/install</u>

| Nagios user/group:                                               |                                                                           |
|------------------------------------------------------------------|---------------------------------------------------------------------------|
|                                                                  | icinga icinga                                                             |
| Install directory:                                               | /usr/local/pnp4nagios                                                     |
| HTML Dir:                                                        | /usr/local/pnp4nagios/share                                               |
| Config Dir:                                                      | /usr/local/pnp4nagios/etc                                                 |
| Location of rrdtool binary:                                      | /usr/bin/rrdtool Version 1.3.8                                            |
| RRDs Perl Modules:                                               | FOUND (Version 1.3008)                                                    |
| RRD Files stored in:                                             | /usr/local/pnp4nagios/var/perfdata                                        |
| process_perfdata.pl Logfile:<br>Perfdata files (NPCD) stored in: | /usr/local/pnp4nagios/var/perfdata.log<br>/usr/local/pnp4nagios/var/spool |
| Web Interface Options:                                           |                                                                           |
| TTML URL:                                                        | http://localhost/pnp4nagios                                               |
| Apache Config File:                                              | <pre>/etc/apache2/conf.d/pnp4nagios.conf</pre>                            |

make all

make install

make install-webconf

make install-config

make install-init

/etc/init.d/apache2 restart

Bevor Ihr den Modus konfiguriert, solltet Ihr bitte nachlesen welcher Modus für euch der beste ist

http://docs.pnp4nagios.org/de/pnp-0.6/modes

## Bulk Mode mit NPCD konfigurieren

cd /usr/local/icinga/etc

sudo nano icinga.cfg

#### process\_performance\_data= von 0 auf 1 ändern

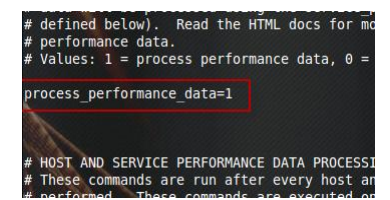

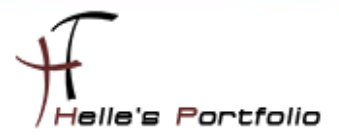

STRG + W fürs suchen STRG + O + Enter fürs Speichern STRG + X für schließen Zusätzlich werden einige neue Parameter in der *icinga.cfg* benötigt. # PNP4NAGIOS konfiguration # # Service Performance-Daten # service\_perfdata\_file=/usr/local/pnp4nagios/var/service-perfdata service\_perfdata\_file\_template=DATATYPE::SERVICEPERFDATA\tTIMET::\$TIMET\$\tHOSTNAME::\$HOSTNAME\$\tSERVICEDESC::\$SERVICE DESC\$\tSERVICEPERFDATA::\$SERVICEPERFDATA\$\tSERVICECHECKCOMMAND::\$SERVICECHECKCOMMAND\$\tHOSTSTATE::\$HOSTSTATE; \tHOSTSTATETYPE::\$HOSTSTATETYPE\$\tSERVICESTATE::\$SERVICESTATE\$\tSERVICESTATETYPE::\$SERVICESTATETYPE\$ service\_perfdata\_file\_mode=a service\_perfdata\_file\_processing\_interval=15 service\_perfdata\_file\_processing\_command=process-service-perfdata-file # # Host Performance-Daten ab Nagios 3.x # host\_perfdata\_file=/usr/local/pnp4nagios/var/host-perfdata host\_perfdata\_file\_template=DATATYPE::HOSTPERFDATA\tTIMET::\$TIMET\$\tHOSTNAME::\$HOSTNAME\$\tHOSTPERFDATA::\$HOSTPERF DATA\$\tHOSTCHECKCOMMAND::\$HOSTCHECKCOMMAND\$\tHOSTSTATE::\$HOSTSTATE\$\tHOSTSTATETYPE::\$HOSTSTATETYPE\$ host\_perfdata\_file\_mode=a host\_perfdata\_file\_processing\_interval=15 host\_perfdata\_file\_processing\_command=process-host-perfdata-file Die verwendeten Kommandos müssen Icinga wiederum bekannt gegeben werden.

## nano /usr/local/icinga/etc/[company]/command.cfg

Folgende Dateien werden von mir umbenannt

mv /usr/local/pnp4nagios/etc/npcd.cfg-sample /usr/local/pnp4nagios/etc/npcd.cfg

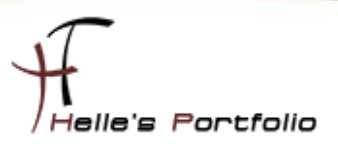

mv /usr/local/pnp4nagios/etc/process\_perfdata.cfg-sample
/usr/local/pnp4nagios/etc/process\_perfdata.cfg

### mv /usr/local/pnp4nagios/etc/rra.cfg-sample /usr/local/pnp4nagios/etc/rra.cfg

Jetzt müssen wir nur noch den NPCD Deamon starten.

#### /usr/local/pnp4nagios/bin/npcd -d -f /usr/local/pnp4nagios/etc/npcd.cfg

Richten den Deamon so ein das er beim nächsten Neustart automatisch mitgestartet wird.

#### update-rc.d npcd defaults

Ubuntu Rechner durchstarten

#### nano /etc/apache2/conf.d/pnp4nagios.conf

Im Apache Verzeichnis wurde von PNP die *pnp4nagios.conf* angelegt, leider ist hier ein kleiner Bug drin denn wir ändern müssen, Der Eintrag *AuthUserFile* bezieht sich auf eine NAGIOS Installation und nicht auf ICINGA, wenn man nun die PNP4NAGIOS Seite im Webbrowser aufrufen würde müsste man zweimal das Passwort eingeben um die Performance Daten einsehen zu können.

Hier ändere ich einfach den Pfad zur *htpasswd.users* Datei, statt *nagios* trage ich *icinga* ein.

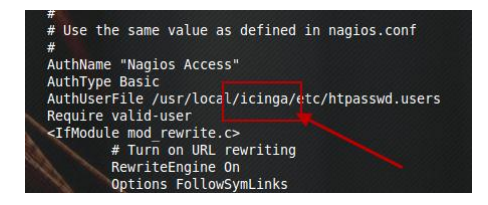

Wenn bis jetzt alles sauber funktioniert hat, kann PNP zum ersten Mal im Browser aufgerufen werden. Bei der Installation mit den Standardeinstellungen erfolgt der Aufruf über <u>http://Servername/pnp4nagios</u>

Beim ersten Aufruf sieht man die Seite "**PNP4Nagios Environment Tests**", die verschiedene Tests von notwendigen Komponenten enthält. Offenkundig sollten alle Tests erfolgreich verlaufen, bevor es weitergehen kann. Bitte beachtet die Hinweise auf der Seite.

Sind alle Tests erfolgreich verlaufen, so kann die Datei *pnp4nagios/share/install.php* gelöscht oder umbenannt werden. Erst dann ist das Webinterface erreichbar.

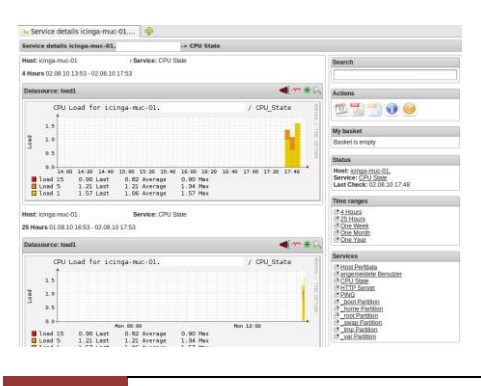

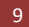

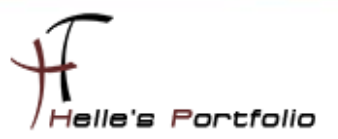

# Das PNP4NAGIOS in das alte ICINGA Web Frontend einbinden

Um nun die PNP4NAGIOS Graphen bereits in der ICINGA Weboberfläche nutzen zu können müssen vorab zwei Templates angelegt werden

#### [templates.cfg]

| ######################################                 | ######################################                                                          |
|--------------------------------------------------------|-------------------------------------------------------------------------------------------------|
| }                                                      |                                                                                                 |
| define servic<br>name sr<br>register 0<br>action_url , | e {<br>v-pnp<br>/pnp4nagios/index.php/graph?host=\$HOSTNAME\$&srv=\$SERVICEDESC\$' class='tips' |
| rel='/pnp4na                                           | gios/popup?host=\$HOSTNAME\$&srv=\$SERVICEDESC\$                                                |
| }                                                      |                                                                                                 |
| ###########                                            | *******                                                                                         |

Außerdem gibt es die Möglichkeit, die Graphen bereits in der Statusübersicht beim Überfahren des "*Action Url Icons*" mit der Maus einzublenden.

Sieht wie folgt aus:

| UP | 9 OK  |                                                               | Pirç tines                                               |
|----|-------|---------------------------------------------------------------|----------------------------------------------------------|
| UP | 13 OK | Perform Extra H                                               | lost Actions                                             |
|    |       | 1.0 J.                                                        | Her Wedness march mark the hill of while the             |
|    |       | Round Trip To<br>Herning 3009                                 | P=ies 0.71 as Last 3 09 ns Max 0.72 as Average<br>N000es |
|    |       | Marning 5000                                                  | . 000es                                                  |
|    |       | 1.00                                                          | Packets Lost                                             |
|    |       | 100 L00                                                       | 1                                                        |
|    |       | 2 00<br>                                                      | 1                                                        |
|    |       | 8 ac                                                          | ······································                   |
|    |       | Heil2:00<br>■ Packets Lost<br>■ Marning 804<br>■ Marning 1905 | Pr⊥888 *ril32:00<br>0 % Last 0 % Max 0 % Average         |

In den PNP-Quellen ist die Datei *contrib/ssi/status-header.ssi* bereits enthalten, die verwendeten URLs müssen aber unter Umständen angepasst werden. Wir gehen hier davon aus, dass PNP über */pnpnagios/index.php* erreichbar ist.

Die besagte Datei muss in das Verzeichnis **/usr/local/icinga/share/ssi/** kopiert werden und darf **NICHT** ausführbar sein. ICINGA würde die Datei sonst wirklich wie ein CGI behandeln und ausführen, was aber in diesem Fall zu Fehlern führen würde.

http://docs.pnp4nagios.org/de/pnp-0.6/webfe

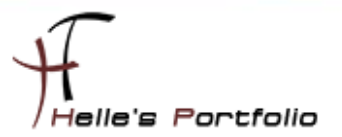

Ab jetzt können alle Hosts und Services die Performance Daten zurückliefern mit folgenden Zusatz erweitert werden.

In der [Server.cfg] definiere ich für meine Windows Services und Host folgende Templates

| # Defi | nition für Host und Service |                         |
|--------|-----------------------------|-------------------------|
| define | e host{                     |                         |
|        | use                         | windows-host, srv-pnp   |
|        | host_name                   | servername.domain.de    |
|        |                             |                         |
|        | }                           |                         |
| define | e service{                  |                         |
|        | use                         | windows-service,srv-pnp |
|        | host_name                   | servername.domain.de    |
|        |                             |                         |
|        | }                           |                         |
|        |                             |                         |

## **Microsoft SQL Server Express Check**

Hier führe ich noch ein paar Beispiele auf wie ich manche Services in der Windows Umgebung Monitore.

Bei diesem Check muss natürlich vorab ein Benutzer für die Datenbank eingerichtet werden um den Check ausführen zu können. Bei der Serverrolle benötigt der Benutzer *sysadmin* Rechte und bei der Benutzerzuordnung müssen alle Datenbanken markiert werden plus *public* Rechte

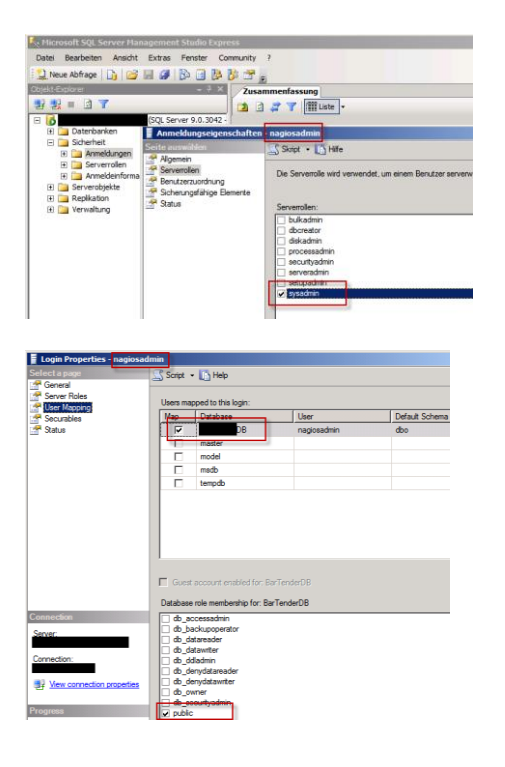

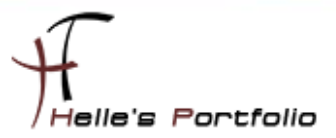

Nun kann ich den ersten Test machen ob alles funktioniert

https://www.monitoringexchange.org/inventory/Check-Plugins/Database/SQLServer/check\_mssql\_monitor

Wir loggen uns in der Console wieder als icinga Benutzer ein

#### su – icinga (Passwort)

#### bash

/usr/local/icinga/libexec/check\_mssql\_monitor -H Servername\\Instanzname –U Benutzername -P Passwort –w 10 –c 20 –cpuWarning 200 –cpuCritical 400 –ioWarning 10 –ioCritical 20

#### Ergebnis

CHECK\_MSSQL\_MONITOR OK - SQL Server responded in 0.715336 seconds | time=0.715336s;10;20 cpu=0%;200;400 io=0%;10;20 idle=96%;;

[command.cfg]

[Server.cfg]

```
# SQL Express Monitor Check
```

define service{

| use                 | windows-service,srv-pnp                 |
|---------------------|-----------------------------------------|
| host_name           | servername.domain.de                    |
| service_description | SQL Express Monitor Check               |
| check_command       | check_mssql_monitor!10!20!200!400!10!20 |
| }                   |                                         |

## **Dell Hardware Check**

#### Um die Dell Hardware checken zu können benutzen ich das Plug-In check openmanage

http://exchange.nagios.org/directory/Plugins/Hardware/Server-Hardware/Dell/check openmanage/details

Voraussetzung für das Tool ist natürlich die Installation von dem  $\rightarrow$  Dell OpenManage Server Administrator Managed Node auf den jeweiligen Servern.

http://support.dell.com/support/downloads/download.aspx?c=us&cs=555&l=en&s=biz&releaseid=R252582&SystemID=PWE\_PNT\_P3C\_28 50&servicetag=&os=WNET&osl=en&deviceid=2331&devlib=0&typecnt=0&vercnt=14&catid=&impid=&formatcnt=0&libid=0&typeid=-1&dateid=-1&formatid=-1&fileid=369525

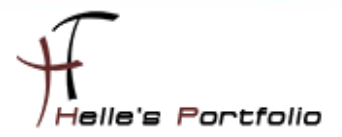

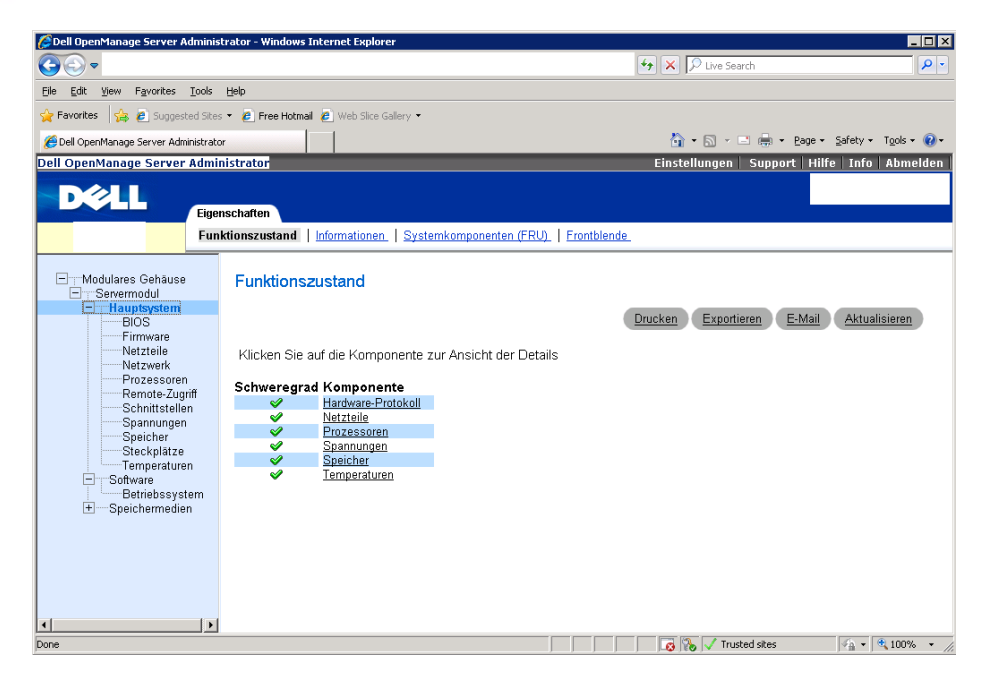

Wir loggen uns in der Console wieder als icinga Benutzer ein

#### su – icinga (Passwort)

#### bash

/usr/local/icinga/libexec/check\_openmanage -H Servername -C Communitystring -p -w 0=70,1=70,2=70,3=70 -c 0=80,1=80,2=80,3=80 /usr/local/icinga/libexec/check\_openmanage -H Servername -C Communitystring -only storage /usr/local/icinga/libexec/check\_openmanage -H Servername -C Communitystring -only memory /usr/local/icinga/libexec/check\_openmanage -H Servername -C Communitystring -only fan /usr/local/icinga/libexec/check\_openmanage -H Servername -C Communitystring -only power /usr/local/icinga/libexec/check\_openmanage -H Servername -C Communitystring -only power /usr/local/icinga/libexec/check\_openmanage -H Servername -C Communitystring -only temp /usr/local/icinga/libexec/check\_openmanage -H Servername -C Communitystring -only cpu /usr/local/icinga/libexec/check\_openmanage -H Servername -C Communitystring -only voltage /usr/local/icinga/libexec/check\_openmanage -H Servername -C Communitystring -only bateries /usr/local/icinga/libexec/check\_openmanage -H Servername -C Communitystring -only amperage /usr/local/icinga/libexec/check\_openmanage -H Servername -C Communitystring -only amperage /usr/local/icinga/libexec/check\_openmanage -H Servername -C Communitystring -only amperage /usr/local/icinga/libexec/check\_openmanage -H Servername -C Communitystring -only anderties /usr/local/icinga/libexec/check\_openmanage -H Servername -C Communitystring -only intrusion /usr/local/icinga/libexec/check\_openmanage -H Servername -C Communitystring -only alertlog /usr/local/icinga/libexec/check\_openmanage -H Servername -C Communitystring -only alertlog /usr/local/icinga/libexec/check\_openmanage -H Servername -C Communitystring -only esmhealth/esmlog Ergebnis

OK - System: 'PowerEdge XXXX', SN: 'XXXXXXXX', hardware working fine, 1 logical drives, 2 physical drives/temp\_0\_cpu#1\_cpu1=38;120;125 temp\_1\_cpu#2\_cpu2=39;120;125 temp\_2\_bmc\_mem\_temp\_1=31;75;80 temp\_3\_bmc\_mem\_temp\_2=31;75;80

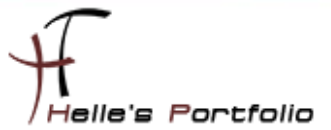

#### [command.cfg]

| # Dell CPU Check                          |                                                                                            |
|-------------------------------------------|--------------------------------------------------------------------------------------------|
| define command{                           |                                                                                            |
| command_name                              | check_dell_cpu                                                                             |
| command_line                              | /usr/local/icinga/libexec/check_openmanage -H \$HOSTADDRESS\$ -C SNMP Password -p -w       |
| 0=70,1=70,2=70,3=70 -c 0=80,1             | 1=80,2=80,3=80                                                                             |
| # Dell Memory Check                       |                                                                                            |
| define command{                           |                                                                                            |
| command_name                              | check_dell_mem                                                                             |
| command_line                              | /usr/local/icinga/libexec/check_openmanage -H \$HOSTADDRESS\$ -C SNMP Passwordonly memory  |
| }                                         |                                                                                            |
| # Dell Power Supplies Check               |                                                                                            |
| define command{                           |                                                                                            |
| command_name                              | check_dell_power                                                                           |
| command_line                              | /usr/local/icinga/libexec/check_openmanage -H \$HOSTADDRESS\$ -C SNMP Passwordonly power   |
| }                                         |                                                                                            |
| # Dell Storage Check                      |                                                                                            |
| define command{                           |                                                                                            |
| command_name                              | check_dell_storage                                                                         |
| command_line                              | /usr/local/icinga/libexec/check_openmanage -H \$HOSTADDRESS\$ -C SNMP Passwordonly storage |
| }                                         |                                                                                            |
| #######################################   | ***************************************                                                    |
| [Server.cfg]                              |                                                                                            |
| # Dell CPU Temp                           |                                                                                            |
| define service{                           |                                                                                            |
| use                                       | windows-service,srv-pnp                                                                    |
| host_name                                 | Servername.Domain.de                                                                       |
| service_description                       | _Dell CPU Temp                                                                             |
| check_command                             | check_dell_cpu                                                                             |
| }                                         |                                                                                            |
| #######################################   | ***************************************                                                    |
| # Dell Memory Check                       |                                                                                            |
| define service{                           |                                                                                            |
| use                                       | windows-service                                                                            |
| host_name                                 | Servername.Domain.de                                                                       |
| service_description                       | _Dell Memory Check                                                                         |
| check_command                             | check_dell_mem                                                                             |
| }                                         |                                                                                            |
| ######################################    | ***************************************                                                    |
| # Dell Power Supplies                     |                                                                                            |
|                                           |                                                                                            |
| use                                       | Windows-service                                                                            |
| service description                       | Dall Power Supplies                                                                        |
| check command                             | _beil rower supplies                                                                       |
| ł                                         |                                                                                            |
| ,<br>,,,,,,,,,,,,,,,,,,,,,,,,,,,,,,,,,,,, | *****                                                                                      |
| # Dell Storage Check                      | ***************************************                                                    |
| define service{                           |                                                                                            |
|                                           | windows-service                                                                            |
| host name                                 | Servername.Domain.de                                                                       |
| service description                       | Dell Storage Check                                                                         |
| check command                             | check dell storage                                                                         |
| }                                         |                                                                                            |

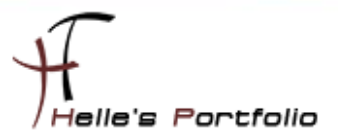

## **Cisco Hardware Check**

Um die Cisco Hardware checken zu können benutzen ich folgendes Plug-In  $check\_interface\_table\_v2.pl \rightarrow \underline{http://blog.netways.de/2009/06/08/check\_interface\_table\_v2pl-alle-ports-auf-einen-schlag/$ 

http://www.monitoringexchange.org/inventory/Check-Plugins/Network/check\_interface\_table\_v2-pl

[command.cfg] # Cisco Port Check

define command {

command\_name check\_cisco\_port

command\_line \$USER1\$/check\_interface\_table\_v2.pl -regexp -H \$HOSTADDRESS\$ -C SNMP Passwort -w \$ARG1\$ -c \$ARG2\$ -Include \$ARG3\$ -Exclude \$ARG4\$ --StateDir '/usr/local/icinga/var/tmp/.ifState' --CacheDir '/usr/local/icinga/var/tmp/.ifCache' --HTMLDir '/usr/local/icinga/share/interfacetable/' --HTMLUrl 'http://servername/icinga/interfacetable' -Human 1 -ifLoadGradient 1 -Error 1

}

[Server.cfg] # Check Interfaces

define service {

| , |                     |                                                                           |
|---|---------------------|---------------------------------------------------------------------------|
|   | use                 | cisco-service,srv-pnp                                                     |
|   | host_name           | switchname.domain.de                                                      |
|   | service_description | Check Interfaces                                                          |
|   | check_command       | check_cisco_port!50!70!FastEthernet,GigabitEthernet,Tunnel!Null0,Loopback |
|   | register            | 1                                                                         |
|   | }                   |                                                                           |

## Ergebnis:

| ∃ Host:   | (2 Items)        |                            |     |        |                          |
|-----------|------------------|----------------------------|-----|--------|--------------------------|
| C default | Check Interfaces | 🕕 🗐 ок 2010-08-30 11:42:17 | 1/5 | WS-C37 | : 152 interface(s), 72 f |
| C default | PING             | 🔘 🗐 ок 2010-08-30 11:42:24 | 1/5 | OK     | trta 0,691ms, lost 0%    |

| 5-0        |           |                |                            | 12.1                           | Statistics ( Statistics)                                                                                                    | 1000  | -      |          | 9 - M - 6      | inde        | 100            | 20             | € > C ≜                                                                                                    | 😭 + 🚺 + Google                   | P D+ Feedbac |
|------------|-----------|----------------|----------------------------|--------------------------------|----------------------------------------------------------------------------------------------------|-------|--------|----------|----------------|-------------|----------------|----------------|----------------------------------------------------------------------------------------------------|----------------------------------|--------------|
| 100        |           | 47             |                            |                                |                                                                                                    |       | _      |          | 1 1 1 1 1      | inger .     |                |                | Service details                                                                                                    |                                  |              |
|            |           |                |                            | upd                            | Mated: Mon Aug 30 1                                                                                                    | 1:42: | 21 201 | (4 sec.) |                |             |                |                | Host:                                                                                                    | Search                           |              |
|            |           |                |                            |                                |                                                                                                    |       |        |          |                |             |                |                | 4 Hours 30.08.10 7:49 - 30.08.10 11:49                                                                                                    |                                  |              |
| Name       | Tpela     |                | 24                         | System Informati               | iae .                                                                                                    |       | Type   | Serial   | Porta          |             | delta sec      | ands used for  | Datasource: OctetsIn / OctetsOut                                                                                                    | Actions                          |              |
|            | _         | Circo 201 Set  | trare,                     |                                | Venion 12 2(44)821,                                                                                                    | -     |        | -        | 101.00         |             |                |                |                                                                                                    |                                  |              |
|            | 754-4h    | 53m RELEASE 10 | TWAKE DELN<br>The OS March | Appropriate (a) and a constant | -2008 by Cisco Bystama,                                                                                                    | L     |        |          | AdvisUpPess 7. | ž –         | 5600           |                | Natzverktraffic                                                                                                    | 12 Ia 🛄 🙂 🥑                      |              |
| -          | _         | Increase       |                            |                                |                                                                                                    | -     |        | -        |                |             |                |                |                                                                                                    | We backet                        |              |
|            |           |                |                            |                                |                                                                                                    |       |        | ·        |                | _           | ·              |                |                                                                                                    | Racket is empty                  |              |
| dex D      | scription | Alias          | AdminStores                | OperStatus                     | Speed                                                                                                    | 1 la  | Out    | 12       | : D            | ipola       | hpsOst         | last traffic   |                                                                                                    |                                  |              |
| 13an3      |           |                | 14                         | w.                             | 1 00 Gea                                                                                                    | 0.00  | 0.00   |          | 18.0           | 7 Xibys     | 5.40 Khys      | Of Ch Own      | A DESCRIPTION OF A DESCRIPTION OF A DESC | Status                           |              |
| Vlan2      |           | 3              | 4                          | ap.                            | 1.00 Ohn                                                                                                    | 12.00 | 0.00   |          | 0.0            | 0 lege      | 0.00 hps       | Of the Other D | DE DE DE 20 DE 40 09:00 09:20 09:40 10:00 20:20 20:40 11:00 11:20 11:40                                                                                                    | Host:                            |              |
| 11304      |           |                | *                          | 40                             | 1.00 Gait                                                                                                    | 2.00  | 0.00   |          | 54             | 13 bps      | 0.00 360       | Cd Cla Ciro    | OctetsIn 621711.945 c LAST 1561960.175 c MAX 791919.947 c AND962<br>OctetsOvi 127813.471 c LAST 292747.379 c MAX 116181.912 c AND962                                                                                                    | Last Check: 30.08.10 11:47       |              |
| [Viet]     |           |                | 14                         | 10                             | 1.00 Obi                                                                                                    | 0.00  | 0.00   | -        | 2.7            | S byo       | 4.35 bpe       | jos da Oss     | Thread Nation on O.c.                                                                                                    | Time recent                      |              |
| (VIAND     | 1000002   |                |                            | 40%                            | 1.00 use                                                                                                    | 10.00 | 10.00  |          | 10.0           | U BER       | DOD BDA        | (COLUMN)       | Inbound Critical on 0 c     Buthound Critical on 0 c                                                                                                    | 24 Hours                         |              |
| D-reef 10  | unnell    |                |                            | w.                             | 1.00 Gain                                                                                                    | 2.48  | 1.00   |          | 4,7            | 73.thpi     | Ogu            | Od Ch Orn      |                                                                                                    | 25.Hours                         |              |
| 02 Pert-d  | unio4D    |                | 4                          | 4                              | 2.00 Gain                                                                                                    | 6.67  | 0.11   |          | 1.3            | 13dbpx      | 2.25 3 dbps    | Od Oh Oun      | Hest:                                                                                                    | Cone Week                        |              |
| 03 Post-d  | (Leonald  | 1              | -                          | -                              | 2.00 Del                                                                                                    |       | 0.04   |          | 2.5            | 73.8ps      | 830.35         | Cel Ch Om      | 25 Hours 29.08.10 10:49 - 30.08.10 11:49                                                                                                    | @One Year                        |              |
|            |           |                |                            |                                |                                                                                                    |       |        |          |                |             | HOT AT         | -              | Datasaura Ostatula / Ostatulat                                                                                                    | Services                         |              |
| 04 Port-d  | Mattail4  |                | -                          | a.                             | 2.00 Ohr                                                                                                    | 0.06  | 0.63   |          | 1.1            | 33depa      | Ogu            | O6 0h 0m       | Statute ( Calcular / Calcular                                                                                                    | @Host Peridata                   |              |
| 05 Peet-d  | uanost5   |                | 10                         | W.                             | 2.00 060                                                                                                    |       | 1.10   |          | 1.0            | 8 Julie pri | 1.98309        | Od Db Om       | Netzwerktraffic                                                                                                    | © Check Interfaces<br>@Port10101 |              |
| 06 Post-d  | anna16    |                | =                          | 4                              | 2.00 Oto                                                                                                    | 8.01  | 0.05   |          | 28             | 111         | 501.17<br>Khen | 06 0h 0m       | والمحاد والمتعاد والمتحد والمتحد والمحد والمحد والمحد والمحد والمحد والمحد والمحد والمحد والمحد والمحد والمحد و                                                                                                    | Port10102                        |              |
|            |           |                |                            | -                              | and the second second s |       |        | -        |                |             | 152.06         | human          | 148                                                                                                    | Port10104                        |              |
| or prost-o | annost (  |                |                            |                                | 2.00.060                                                                                                    |       | 100    |          | 100            | NO BARNE    | Chps           | Ce ca cen      | The second second second second second second second second second second second second second second second s                                                                                                    | @Port10105<br>@Port10106         |              |
| 48 [Port-d | INAMAN I  |                | 14                         | 10                             | (J. CO Geo                                                                                                    | 1.14  | P.11   |          | 2.3            | 938ge       | 13.89 30bps    | IOF OF OPP     |                                                                                                    | Port10107                        |              |
| 19 plackP  | eti       |                | 10                         | 14P                            |                                                                                                    | -     |        |          | 0.0            | Uhga        | D. CO Mps      | (COLORA)       | Sun 32 10 Non 10 10                                                                                                    | Port10109                        |              |
| at Death   | 4.91.2    | -              | 14                         | 14                             | -                                                                                                    | -     | -      | -        | 0.0            | O large     | for one light  | (Calleral      | OctateIn 021711.945 c LAST 1561960.175 c NAX 475431.450 c ANDRAGE                                                                                                    | CPort10110                       |              |
| 82 Brack?  | w12       | -              |                            | 14                             |                                                                                                    | -     | -      |          | 0.0            | O here      | 0.00 hes       | Challens       | Cenergoun 12/015.4/1 C LASI 410050.444 c MXX 43500.200 c A109/02                                                                                                    | Port10112                        |              |
| 83 Brackfi | 8-342-1   |                | 1                          | le l                           | -                                                                                                    | -     | 1      |          | 0.0            | Olige       | 0.00 kps       | Dis Della      | Tribund Nerning on 0 c Dutbound Nerning on 0 c                                                                                                    | Port10114                        |              |
|            |           | -              | 1                          | -                              | -                                                                                                    | -     | -      |          | 100            |             | 5 00 her       | Con March      | divident of the of the  | Port10115                        |              |